### INTRODUKSJON

# Kom i gang med Effera Insight

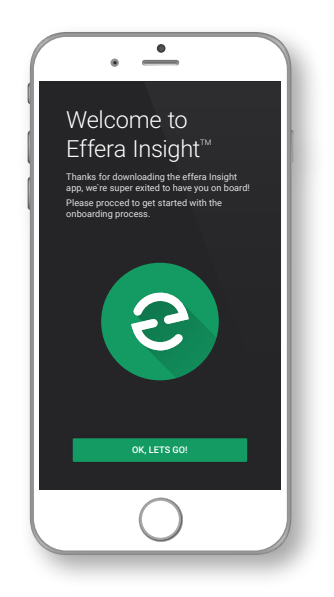

#### Kom i gang med appen

- Last ned og installer app'en på din mobil den er helt gratis og er tilgjengelig for <u>Android</u> og <u>iOS</u>, på din datamaskin er tjenesten tilgjengelig via <u>effera.io</u>
- Tast inn ditt mobil nummer eller epost adresse. Dersom du allerede har mottatt en aktiveringskode taster du inn denne.
- Tast inn aktiveringskode som du mottar på SMS eller epost.
- Tast inn din valgte personlige PIN kode (4 siffer).
- Vi laster nå ned data som trengs for å kjøre app'en, trykk på «Fortsett» når alt er lastet ned.

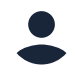

#### Verifiser profilen din

Åpner bruker innstillinger for å gå gjennom og verifisere at dine personlige data stemmer.

Årsaken til at vi ber deg oppgi informasjon om kontakt person er får å gjøre denne informasjonen tilgjengelig i systemet dersom det skulle oppstå en hendelse eller ulykke på arbeidsplassen.

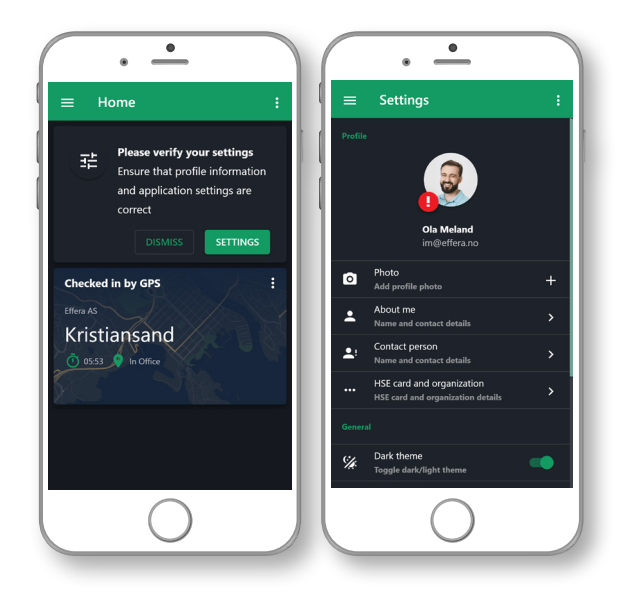

#### Lokasjons informasjon

Insight app'en bruker geofencing til å forbedre din opplevelse, dette betyr at vi aldri vil vite din nøyaktig posisjon men vi kan bruke informasjonen til automatisk inn og ut-sjekk fra de anleggsplasser du jobber på.

For å sikre deg den absolutt beste bruker opplevelsen og få mest igjen for å benytte Insight app'en så anbefaler vi deg å tillate deling av enhets lokasjon, du vil alltid kunne gå tilbake på dette valget via dine profil innstillinger i app'en.

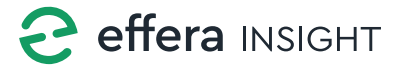

INTRODUKSJON

## Kom i gang med Effera Insight

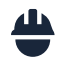

#### Registrering på anleggsplass

La MySafety automatisk registrere deg inn og ut fra anleggsplassene du jobber på ved å tillate bruk av lokasjons informasjon.

Det er også mulig å overstyre med manuell inn og utsjekk på valgt anleggsplass.

#### Din digitale assistent

MySafety er bygget i ett friskt grensesnitt med funksjoner som skal være med på å gjøre arbeidsdagen din litt enklere. Ett system for å gi deg påminnelser når du har behov for det og en enkel men oversiktlig presentasjon av den informasjonen du har behov for.

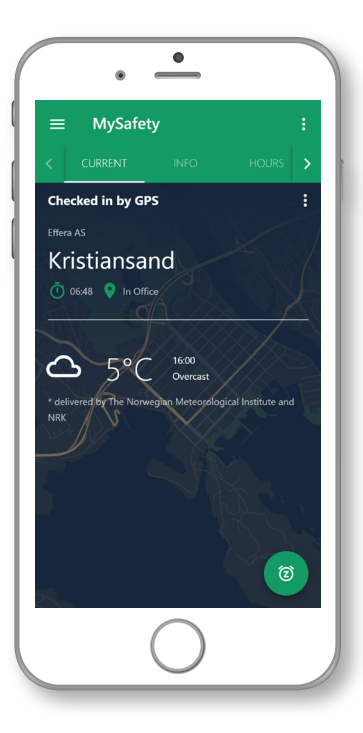

#### Historisk oversikt

Få en rask og enkel oversikt over hvor mange arbeidstimer du har vært registrert totalt og fordelt på de forskjellige prosjekt og anleggsplasser du har oppholdt deg på innen ett valgt tidsrom.

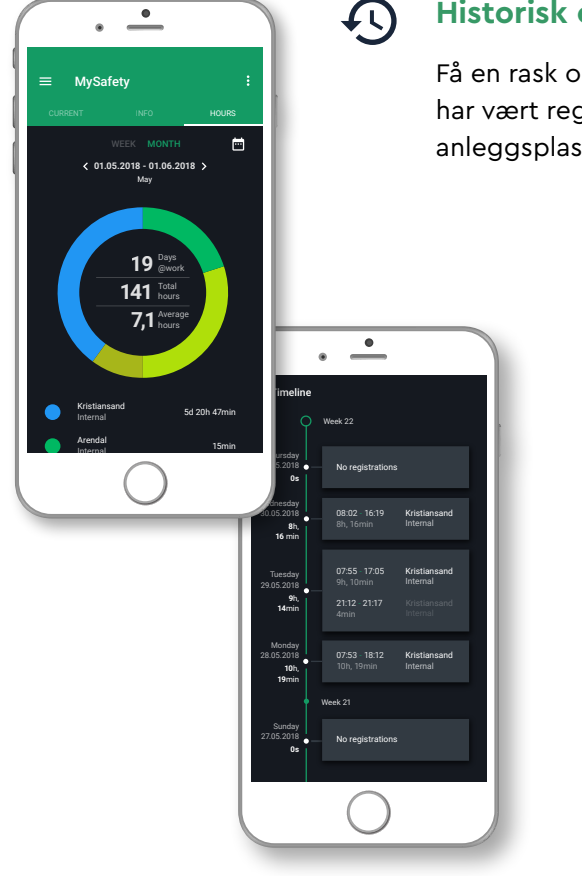

#### **Tidslinje**

Se detaljert tidslinje over alle inn og ut passeringer som er gjennomført innen for ett valgt tidsrom. Gjør arbeidsdagen enklere med å bruke informasjonen som utgangspunkt for rapportering av dine timelister.

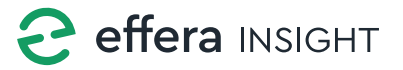

#### Angående Geofence funksjonalitet i Effera Insight

Geofence funksjonen i Effera Insight er en støttefunksjon for å automatisere inn og utsjekk fra arbeidsplassene dine. Ved å benytte geofencing så betyr dette at systemet ikke vet din nøyaktig posisjon til enhver tid men det benyttes ett sirkulært geofence med diameter på 400 meter som dekker arbeidsplassen slik at mobilen din sender en melding når du beveger deg inn i eller ut av geofence.

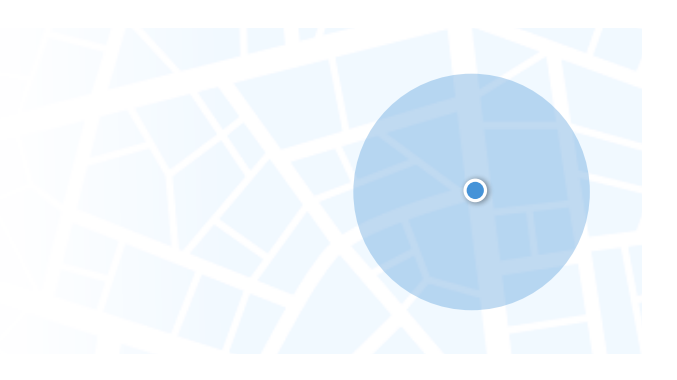

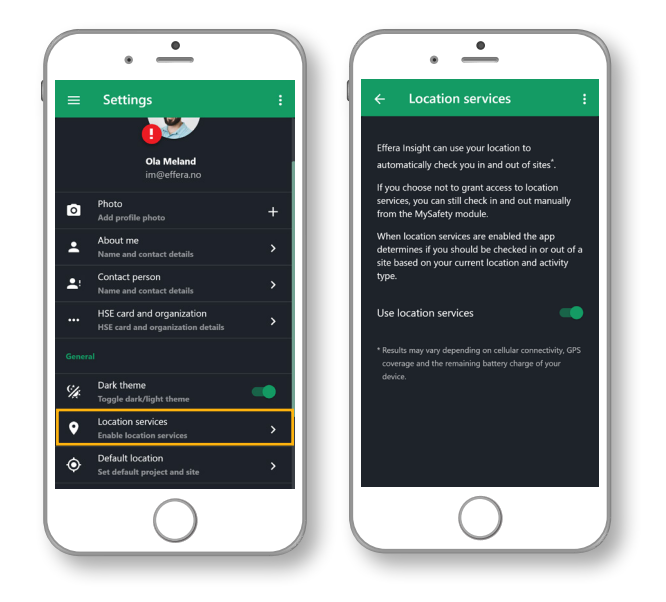

For å ta i bruk denne funksjonen, må du aktivere posisjonering på din profil i Insight. Verifiser dette ved å klikke på ditt profilbildet inne i Insight app'en og forsikre deg om at «Access device location» er aktivert.

Funksjonen styres i stor grad av mobilens eget operativsystem og vi vil derfor ikke kunne gi noen garantier for hvordan geofencing vil fungere over tid på din mobil, men dersom du følger anbefalingene under så vil vi kunne sikre deg en best mulig brukeropplevelse;

- Husk å aktivere Push varsling på din profil i Insight
- Regelmessig verifikasjon av din lokasjons status ved å åpne app'en

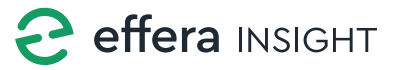

#### Angående Geofence funksjonalitet i Effera Insight

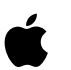

#### iOS brukere

- Du må ha aktivert Stedtjeneste på din mobil. Du finner dette under Innstillinger -> Personvern -> Stedtjeneste
- 2. Du må ha tillatt Insight å Alltid benytte seg av nøyaktig posisjonering på din mobil.
- 3. Du må tillatte Insight tilgang til treningsdata.

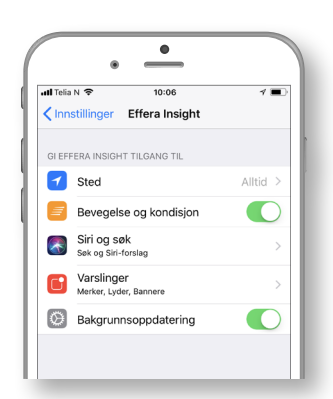

Du kan enkelt sjekke hvilke rettigheter du har gitt Insight app'en ved å klikke på denne under «Innstillinger» på din mobil.

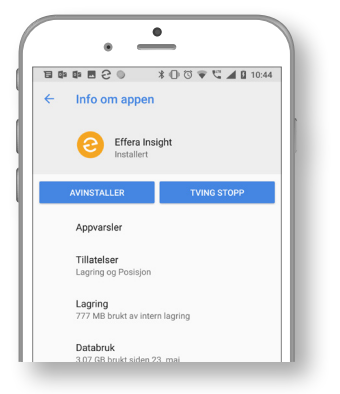

Du kan enkelt sjekke hvilke rettigheter du har gitt Insight app'en ved å klikke på denne under «Innstillinger -> App'er og varsler» på din mobil.

#### Android brukere

- Du må la Insight app kjøre i bakgrunnen og ikke stenge ned denne. Geofence funksjonen vil opphøre umiddelbart dersom du tvinger App'en til å stoppe på din mobil og starter ikke opp igjen før du åpner App'en igjen.
- 2. Du må ha aktivert Posisjon med Stor nøyaktighet på din mobil. Du finner dette under Innstillinger -> Sikkerhet og posisjon -> Personvern -> Posisjon
- 3. Du må ha tillatt Insight å Alltid benytte seg av nøyaktig posisjonering på din mobil.

\* Erfarings underlag viser at en Android enhet vil gi deg en bedre brukeropplevelse enn iOS enheter.

\*\* Effera Insight støtter, pr september 2018, iPhone enheter som kjører iOS10 eller nyere samt Android enheter som kjører Android versjon 4.4 eller nyere. Geofence funksjonalitet med de restriksjoner og forutsetninger nevnt i dette skrivet vil kun være gjeldene ved bruk på støttede enheter.

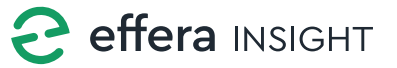